# SJFC WEB TIME ENTRY (WTE) Quick Guide for Approvers of Electronic Time sheets

Web Time Entry is a web-based time entry software system that has replaced paper time sheets with electronic time sheets. It is critical that employees and their approvers submit electronic time sheets by the submission deadline. Employees must submit their completed time sheet to their Approver by 10:00am the Monday after the pay period ends. Approvers have until 2:00pm the Monday after the pay period ends to approve employee time sheets. Once the deadline for the pay period has passed, the time sheet is no longer available for updates or submission. Missed deadlines require completion of a paper generic time sheet. For a Payroll Schedule and more detailed instructions on Web Time Entry refer to the Payroll webpage, <a href="https://www.sjfc.edu/services/payroll/web-time-entry/">https://www.sjfc.edu/services/payroll/web-time-entry/</a>.

# Logging In and Approving Time sheets

The WTE system can be accessed through mySJFC portal, which is accessible from any computer on or off campus with internet access.

- Log onto your mySJFC account using your SJFC Login and Password
- Select **FishRNet** from the LAUNCHPAD menu on the left.
- Select Employees Enter Secure Area from the FishRNet home page
- Enter your User ID (SJFC ID#) and PIN
- Select Employee Services.
- Select Time Sheet on the Employee Main Menu

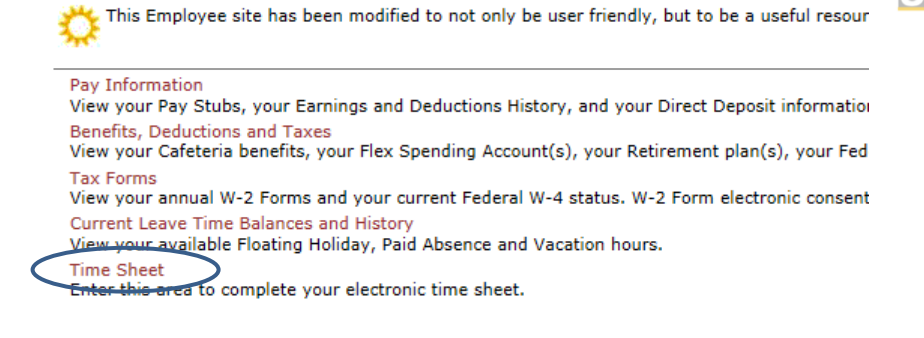

A list of options will appear on the Time Reporting Selection screen. To review and approve submitted time sheets, check the Approve or Acknowledge Time button and click Select.
 Time Reporting Selection

| Select a name from the pull-dow | n list to act |
|---------------------------------|---------------|
| Selection Criteria              | My Choice     |
| Access my Time Sheet:           | 0             |
| Access my Leave Report:         | 0             |
| Access my Leave Request:        | 0             |
| Approve or Acknowledge Time:    | ۲             |
| Approve All Departments:        |               |
| Act as Proxy:                   | Self 🗸        |
| Act as Superuser:               |               |
| Select                          |               |

 Approver Selection screen: On this screen, in the Time Sheet area, select the department and time period to be approved. (Most approvers are only responsible for only one department. If you approve multiple departments, each will be listed separately.) In the Sort Order area select if you want to see the employee records sorted by Status then by Name or by Name only. Click Select.

#### Approver Selection

Time Sheet

| Department and Description | My Choice | Pay Period                         |
|----------------------------|-----------|------------------------------------|
| 2, 6500, Baseball-Men      | ۲         | BW, Jul 21, 2018 to Aug 03, 2018 🗸 |
| 2, 6506, Soccer-Men        | 0         | BW, Jul 21, 2018 to Aug 03, 2018 🗸 |
| 2, 6605, Tennis-Women      | 0         | BW, Jul 07, 2018 to Jul 20, 2018 🗸 |

Sort Order

|                                                 | <b>My Choice</b> |
|-------------------------------------------------|------------------|
| Sort employees' records by Status then by Name: | ۲                |
| Sort employees' records by Name:                | 0                |

Select

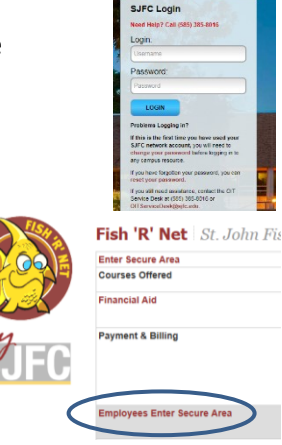

Summary screen: On this screen the Approver can see which time sheets are "Pending", "In Process", "Not Started", "Returned for Correction" or "Completed". Only "Pending" records can be approved. Employees who have <u>not</u> submitted their time sheet for approval will either appear as "In Progress" (the time sheet has been started) or "Not Started" (the time sheet has not been started).

The Approver will need to contact employees whose time sheets are "In Progress", "Not Started" or "Returned for Correction" concerning the status of hours worked/leave time. If an employee has not worked any hours/has no leave time to report, no action is required of the employee or Approver.

| STATUS                  | DESCRIPTION                                            |
|-------------------------|--------------------------------------------------------|
| NOT STARTED             | The time sheet has not been started.                   |
| IN PROGRESS             | The process of entering time has begun.                |
| PENDING                 | The time sheet has been submitted awaiting approval.   |
| RETURNED FOR CORRECTION | Your timesheet has been returned for correction by the |
|                         | employee.                                              |
| APPROVED                | The time sheet has been approved and is ready for      |
|                         | Payroll to process.                                    |
| COMPLETED               | Payroll received and processed your timesheet.         |

• **Employee Time Sheet Details.** To view the detail of record hours worked/leave time by day and by earning type for each employee, click on the **Employee's name** on the Department Summary screen.

| Pending   |                          |  |  |  |  |  |  |  |  |  |  |  |
|-----------|--------------------------|--|--|--|--|--|--|--|--|--|--|--|
| ID        | Name, Position and Title |  |  |  |  |  |  |  |  |  |  |  |
| @00178920 | Daniel J. Jurik          |  |  |  |  |  |  |  |  |  |  |  |
|           | 444035 - 00              |  |  |  |  |  |  |  |  |  |  |  |
|           | Asst Coach:Baseball      |  |  |  |  |  |  |  |  |  |  |  |

• This will take you to the **Employee Details** page to review the detail of the employee's time sheet.

| Employee De                                                                                                    | Employee Details |                |             |             |                            |                          |                          |                           |  |  |  |  |  |  |  |
|----------------------------------------------------------------------------------------------------|------------------|----------------|-------------|-------------|----------------------------|--------------------------|--------------------------|---------------------------|--|--|--|--|--|--|--|
| Relect Next or Previous to access another employee.                                                                                                    |                  |                |             |             |                            |                          |                          |                           |  |  |  |  |  |  |  |
| Employee ID and Name      ©00178920 Daniel J. Junk      Department and Description      2 6500 Baseball-Men        Title:      444035-00 Asst Coach:Baseball      Transaction Status:      Pending        Previous Menu      Approve      Return for Correction      Change Record      Delete      Add Comment      Next        Bouting Queue      Account Distribution |                  |                |             |             |                            |                          |                          |                           |  |  |  |  |  |  |  |
| Time Sheet                                                                                                    |                  |                |             |             |                            |                          |                          |                           |  |  |  |  |  |  |  |
| Earnings                                                                                                    | Shift            | Special Rate   | Total Hours | Total Units | Saturday ,<br>Jul 21, 2018 | Sunday ,<br>Jul 22, 2018 | Monday ,<br>Jul 23, 2018 | Tuesday ,<br>Jul 24, 2018 |  |  |  |  |  |  |  |
| Coach Regular Hourly                                                                                                    | 1                |                | 30          | )           | 2                          |                          | 4                        | -                         |  |  |  |  |  |  |  |
| Total Hours:                                                                                                    |                  |                | 30          | )           | 2                          |                          | 4                        |                           |  |  |  |  |  |  |  |
| Total Units:                                                                                                    |                  |                |             | 0           |                            |                          |                          |                           |  |  |  |  |  |  |  |
| Routing Queue                                                                                                    |                  |                |             |             |                            |                          |                          |                           |  |  |  |  |  |  |  |
| Name Action                                                                                                    | and D            | Date           |             |             |                            |                          |                          |                           |  |  |  |  |  |  |  |
| Daniel J. Jurik Origina                                                                                                    | ted Jul          | 24, 2018 08:4  | 6 pm        |             |                            |                          |                          |                           |  |  |  |  |  |  |  |
| Daniel J. Jurik Submit                                                                                                    | ted Jul          | 24, 2018 08:43 | 7 pm        |             |                            |                          |                          |                           |  |  |  |  |  |  |  |
| Mary R. Powley Pendin                                                                                                    | g                |                |             |             |                            |                          |                          |                           |  |  |  |  |  |  |  |

Selecting "**Approve**" completes the time sheet making it available for payroll processing but no longer available to the Approver or employee. Therefore after reviewing the time submitted and before approving the time sheet, The Approver may:

sday, Thursday , | Friday , | Saturday , | Sunday , | Monday , | Tuesday , | Wednesday, | Tl 2018 Jul 26, 2018 Jul 27, 2018 Jul 28, 2018 Jul 29, 2018 Jul 30, 2018 Jul 31, 2018 Aug 01, 2018 Aug

- **Change Record**: An Approver can change the time that has been entered by the employee prior to approving the time sheet. If an Approver changes the time, **the employee must be notified the record has been changed**.
- Add Comment: The Approver can add a comment to the record. This comment can be viewed by only you and the employee. It cannot be viewed by Payroll.
- **Return for Correction**: Returns the time sheet to the employee to make corrections. This option can be selected if the deadline for an employee to submit their time sheet has not passed (must be prior to 10:00am the Monday after the pay period ends). The Approver must notify the employee to let them know their time sheet has been returned for corrections. Once corrected and again submitted, the time sheet will need to be approved.
- **Delete**: Pressing this button will delete the time sheet. When this button is pressed a box will pop up asking that the action to delete the time sheet be confirmed.

After approving a time sheet verify the status has updated from "Pending" to "Approved". To move on to other employee time sheets or to exit click **Previous Menu**.

# Reminders, Additional Information & Time sheet Examples

- Deadlines:
  - > Employees have until 10:00 am on Monday following the pay period end date to submit their time sheets.
  - > Approvers have until **2:00 pm** on Monday following the pay period end date to approve employee time sheets.
- **Return for Correction** should only be used if sufficient time exists for the employee to make changes and resubmit the time sheet, leaving enough time for the Approver to approve the time sheet and meet their deadline. Otherwise, the Approver should make the changes, document the changes in a comment and communicate with the employee.
- An Approver may require employees to complete and submit their time sheets earlier than the Payroll Schedule requires. Please make employees aware of any change to the published Payroll Schedule deadlines.
- Missed the deadline to submit or approve a time sheet?
  The time sheet is a required payroll record for hours worked & leave time used. If an employee or Approver missed the deadline for completing a time sheet, a generic time sheet for the pay period must be completed. The completed time sheet should be turned into the Payroll Department, signed by employee & Approver.
- Exempt (Salaried) Full time employees enter leave time in full & quarter hour increments.
- Exempt (Salaried) Part time employees enter hours worked & leave time in full & quarter hour increments
- Non-Exempt (Hourly) Full & Part time employees enter hours worked & leave time to the minute.

|                                     |                                                                                                    | Hours  |              |              | College        | Floating       |                |                |             |
|-------------------------------------|----------------------------------------------------------------------------------------------------|--------|--------------|--------------|----------------|----------------|----------------|----------------|-------------|
| Exempt (salaried) Employees:        | Record time in                                                                                                    | Worked | Vacation     | Paid Absence | Holiday        | Holiday        | Holiday        | Jury Duty      | Bereavement |
| 12 Month Faculty                    | full & quarter hour increments                                                                                                    |        | х            |              |                |                |                |                |             |
| Full time Staff                     | full & quarter hour increments                                                                                                    |        | х            | x            | X              | X              |                | X              | X           |
| Part time Staff                     | full & quarter hour increments                                                                                                    | х      |              |              |                |                |                | X              | X           |
| Part time Head Coaches              | full & quarter hour increments                                                                                                    | х      |              |              |                |                |                |                |             |
|                                     |                                                                                                    |        |              |              |                |                |                |                |             |
|                                     |                                                                                                    | Hours  |              |              | College        | Floating       |                |                |             |
| Non-Exempt (Hourly) Employees:      | Record time                                                                                                    | Worked | Vacation     | Paid Absence | Holiday        | Holiday        | Holiday        | Jury Duty      | Bereavement |
| Full time Staff                     | to the minute                                                                                                    | х      | х            | X            | X              | X              | X              | X              | X           |
| Part time Staff                     | to the minute                                                                                                    | х      | if eligible* | if eligible* | when eligible* | when eligible* | when eligible* | when eligible* | X           |
| Part time Coaches                   | to the minute                                                                                                    | х      |              |              |                |                |                | when eligible* |             |
| Staff Associates                    | to the minute                                                                                                    | х      |              |              |                |                |                | when eligible* |             |
| Grad Associates                     | to the minute                                                                                                    | х      |              |              |                |                |                | when eligible* |             |
| Student Employees                   | to the minute                                                                                                    | х      |              |              |                |                |                | when eligible* |             |
| Temp/Seaonal Employees              | to the minute                                                                                                    | Х      |              |              |                |                |                | when eligible* |             |
|                                     |                                                                                                    |        |              |              |                |                |                |                |             |
| * Defender Frankrung Ummelhand, fa- | and the contract of the second state and the second state of the second state of the s | - // / |              |              | /Farmlaurallan | مال م مال<br>ا |                |                |             |

#### **Employee Classification & Basic Time Reporting:**

\* Refer to Employee Handbook for policy, https://www.sjfc.edu/media/services/human-resources/documents/EmployeeHandbook.pdf

### **Example of Full time Exempt Employee**

Time Sheet

| Earnings         | Shift | Special Rate | Total Hours | Total Units | Saturday ,   | Sunday ,     | Monday ,     | Tuesday ,    | Wednesday,   | Thursday ,   | Friday ,     | Saturday ,   | Sunday ,     | Monday ,     | Tuesday ,    | Wednesday,   | Thursday ,   | Friday ,     |
|------------------|-------|--------------|-------------|-------------|--------------|--------------|--------------|--------------|--------------|--------------|--------------|--------------|--------------|--------------|--------------|--------------|--------------|--------------|
|                  |       |              |             |             | Jun 20, 2020 | Jun 21, 2020 | Jun 22, 2020 | Jun 23, 2020 | Jun 24, 2020 | Jun 25, 2020 | Jun 26, 2020 | Jun 27, 2020 | Jun 28, 2020 | Jun 29, 2020 | Jun 30, 2020 | Jul 01, 2020 | Jul 02, 2020 | Jul 03, 2020 |
| Floating Holiday | 1     |              | 7           |             |              |              |              |              |              |              |              |              |              |              |              | 7            |              |              |
| Vacation         | 1     |              | .75         |             |              |              |              |              |              |              |              |              |              |              |              | .75          | (            |              |
| Total Hours:     |       |              | 7.75        |             |              |              |              |              |              |              |              |              |              |              |              | 7.75         | (            |              |
| Total Units:     |       |              |             | (           | D            |              |              |              |              |              |              |              |              |              |              |              |              |              |

### **Example of Full time Non-Exempt Employee**

Time Sheet

| Earnings         | Shift | Special Rate | Total Hours | Total Units | Saturday ,<br>Jun 20, 2020 | Sunday ,<br>Jun 21, 2020 | Monday ,<br>Jun 22, 2020 | Tuesday ,<br>Jun 23, 2020 | Wednesday,<br>Jun 24, 2020 | Thursday ,<br>Jun 25, 2020 | Friday ,<br>Jun 26, 2020 | Saturday ,<br>Jun 27, 2020 | Sunday ,<br>Jun 28, 2020 | Monday ,<br>Jun 29, 2020 | Tuesday ,<br>Jun 30, 2020 | Wednesday,<br>Jul 01, 2020 | Thursday ,<br>Jul 02, 2020 | Friday ,<br>Jul 03, 2020 |
|------------------|-------|--------------|-------------|-------------|----------------------------|--------------------------|--------------------------|---------------------------|----------------------------|----------------------------|--------------------------|----------------------------|--------------------------|--------------------------|---------------------------|----------------------------|----------------------------|--------------------------|
| Regular Hourly   | 1     |              | 67          | 7           |                            |                          |                          | )                         |                            |                            | 9                        | 4                          |                          | ,                        | 9                         | )                          | )                          | 0 0                      |
| Holiday          | 1     |              | 4           | 4           |                            |                          |                          |                           |                            |                            |                          |                            |                          |                          |                           |                            |                            | 4                        |
| Floating Holiday | 1     |              | 8           | 3           |                            |                          |                          |                           |                            |                            |                          |                            |                          |                          |                           |                            |                            | 8                        |
| Vacation         | 1     |              | 1           | 1           |                            |                          |                          |                           |                            |                            |                          |                            |                          |                          |                           |                            |                            | 1                        |
| Total Hours:     |       |              | 80          | )           |                            |                          | 9                        | )                         | 9                          | 9                          | 9                        | 4                          |                          |                          | 9                         | 9 9                        | 9                          | 9 4                      |
| Total Units:     |       |              |             | (           | 0                          |                          |                          |                           |                            |                            |                          |                            |                          |                          |                           |                            |                            |                          |

# Example of Part time Non-Exempt Employee

Time Sheet

| 1 tinto Ditoot |       |              |             |             |                            |                          |                          |                           |                            |                            |                          |                            |                          |                          |                           |                            |                            |                          |
|----------------|-------|--------------|-------------|-------------|----------------------------|--------------------------|--------------------------|---------------------------|----------------------------|----------------------------|--------------------------|----------------------------|--------------------------|--------------------------|---------------------------|----------------------------|----------------------------|--------------------------|
| Earnings       | Shift | Special Rate | Total Hours | Total Units | Saturday ,<br>Jun 20, 2020 | Sunday ,<br>Jun 21, 2020 | Monday ,<br>Jun 22, 2020 | Tuesday ,<br>Jun 23, 2020 | Wednesday,<br>Jun 24, 2020 | Thursday ,<br>Jun 25, 2020 | Friday ,<br>Jun 26, 2020 | Saturday ,<br>Jun 27, 2020 | Sunday ,<br>Jun 28, 2020 | Monday ,<br>Jun 29, 2020 | Tuesday ,<br>Jun 30, 2020 | Wednesday,<br>Jul 01, 2020 | Thursday ,<br>Jul 02, 2020 | Friday ,<br>Jul 03, 2020 |
| Regular Hourly | 1     |              | 34          |             |                            |                          | 4.5                      | 4.5                       | 4                          | 5                          |                          |                            |                          | 4                        | 4                         | 4                          | 4                          |                          |
| Holiday        | 1     |              | 3.75        |             |                            |                          |                          |                           |                            |                            |                          |                            |                          |                          |                           |                            |                            | 3.75                     |
| Total Hours:   |       |              | 37.75       |             |                            |                          | 4.5                      | 4.5                       | 4                          | 5                          |                          |                            |                          | 4                        | 4                         | 4                          | 4                          | 3.75                     |
| Total Units:   |       |              |             |             | D                          |                          |                          |                           |                            |                            |                          |                            |                          |                          |                           |                            |                            |                          |